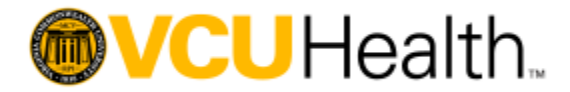

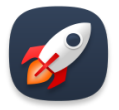

# Your New Launchpad to Applications

## Better is Coming!

The VCU Health System has selected a new application referred to as Launchpad, which provides identity and access management solutions. Launchpad was built to allow you access to all your applications from a single portal, you only have to log in once. This application is easy to use, whether you are on the health system campus or working remotely. All while providing enhanced security measures to keep our sensitive information safe.

### Introduction to Single Sign On:

One challenge in our current environment is that while you have the same username and password for most systems; you enter that password for every system you log into an application. Launchpad brings us Single Sign On (SSO). SSO, is exactly what it sounds like: you sign in once, and you have access to your applications, without being prompted to sign into each one. Launchpad's SSO platform allows users to enter one username and password to access multiple applications. The Launchpad dashboard is tailored for each of your devices, providing a seamless experience across PCs, laptops, tablets, and smartphones. Until we transition all applications to the Launchpad you will need to log separately into every system that has not yet transitioned.

### What to Expect:

There will be several actions that you will have to take. This guide will help you acquainted with navigating the Launchpad dashboard and will outline any immediate actions that need to be taken.

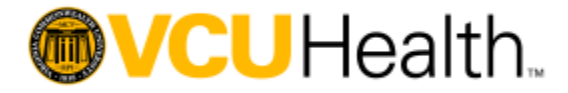

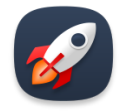

 You should have received an e-mail from <u>Accounts Management</u> <u><noreply\_accountsmanagement@vcuhealth.org></u>inviting you to claim your new account. The message contains a personalized link for you to follow that will take you to the Launchpad site. You can see an example of the e-mail below.

 Reply
 Reply All
 Forward

 Fri 5/7/2021
 Fri 5/7/2021
 2:07 PM

 Accounts
 Management < noreply\_accountsmanagement@vcuhealth.org>

 Welcome to
 Launchpad, Your Gateway to Workday and More!

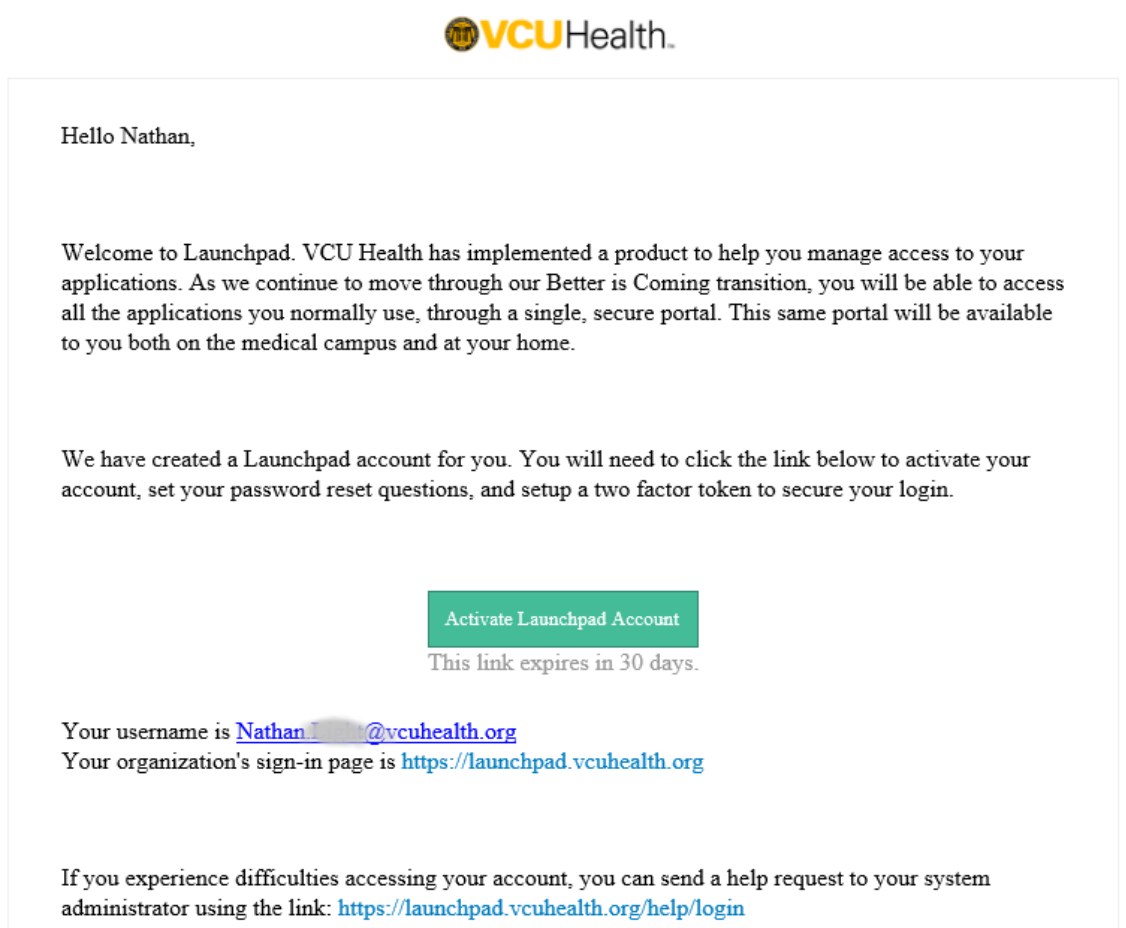

This is an automatically generated message from VCU Health Information Security.

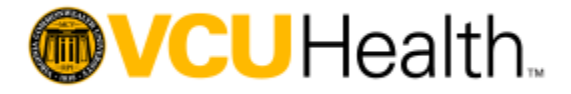

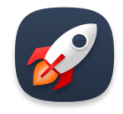

2. When you reach the Launchpad site, you will see the screen below. You will enter your existing password to validate your identity, and then set a password reset question. Setting a challenge question will allow you to recover your account should you lose access to your password. Click "Create My Account" at the bottom of the screen.

|            | Welcome to VCU Health, Nathan!<br>Create your VCU Health account                  |
|------------|-----------------------------------------------------------------------------------|
| <b>6</b> 2 | Username<br>Na @vcuhealth.org                                                     |
|            | Windows password                                                                  |
| Ĵ          | Choose a forgot password question<br>What is the food you least liked as a child? |
|            | Answer<br>s                                                                       |
|            | Create My Account                                                                 |
|            | Create My Account                                                                 |

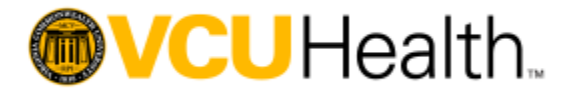

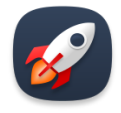

3. Next, you will be asked to select a security image. This image will help provide additional assurance that when you are logging into Launchpad that you are at the correct site. Once you have selected an image, click "Create My Account".

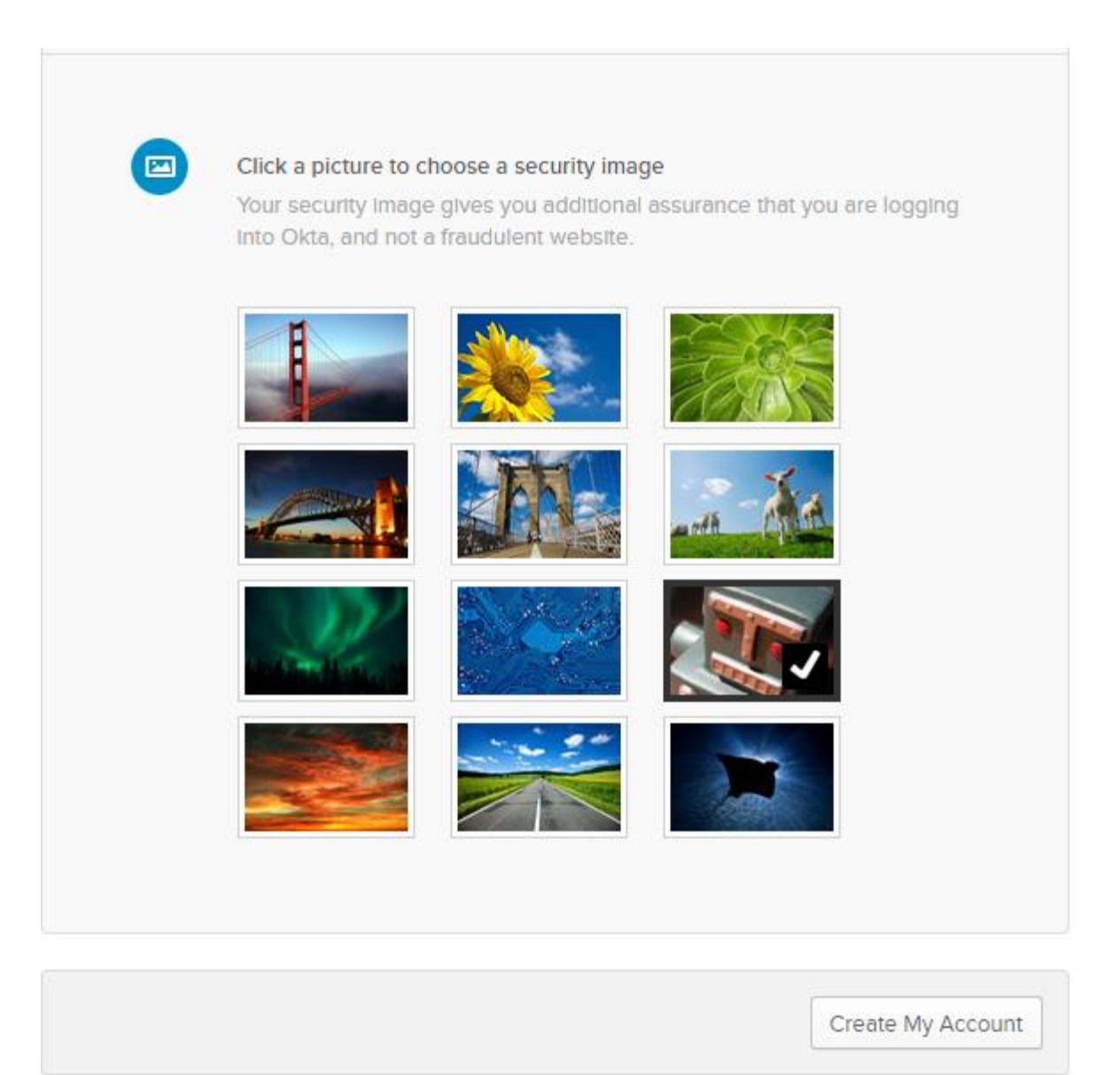

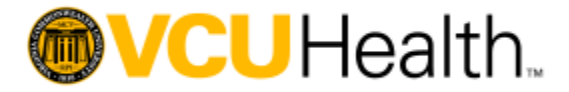

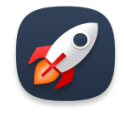

4. Setting up Duo authentication: Duo is a two-factor authentication system that you install on your smart phone. When you log into resources off campus, Duo will send a message to your smart phone to ensure that it is you attempting access. If you already have a Duo token, you can jump to Step 13.

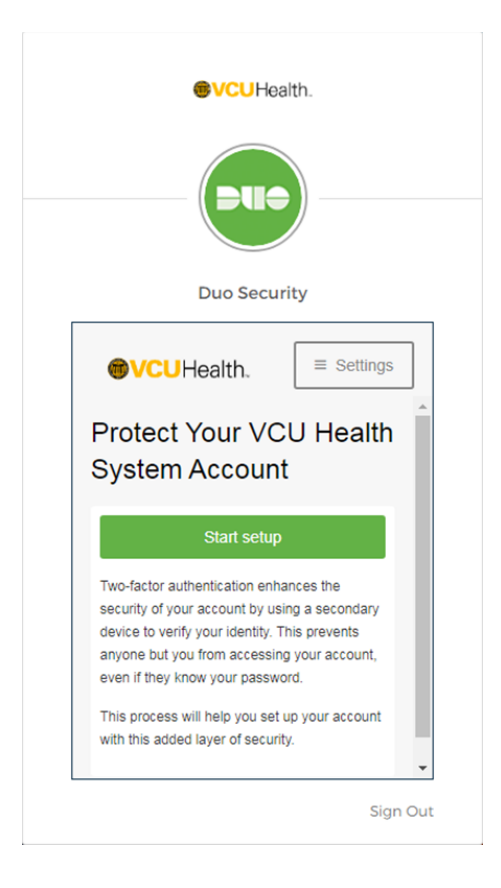

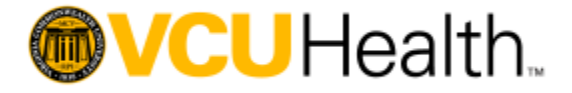

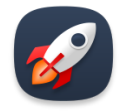

5. For the type of device, we recommend you select "Mobile Phone". Remember that you will need access to your two-factor token for any off-campus access to VCU Health Systems. -Click continue.

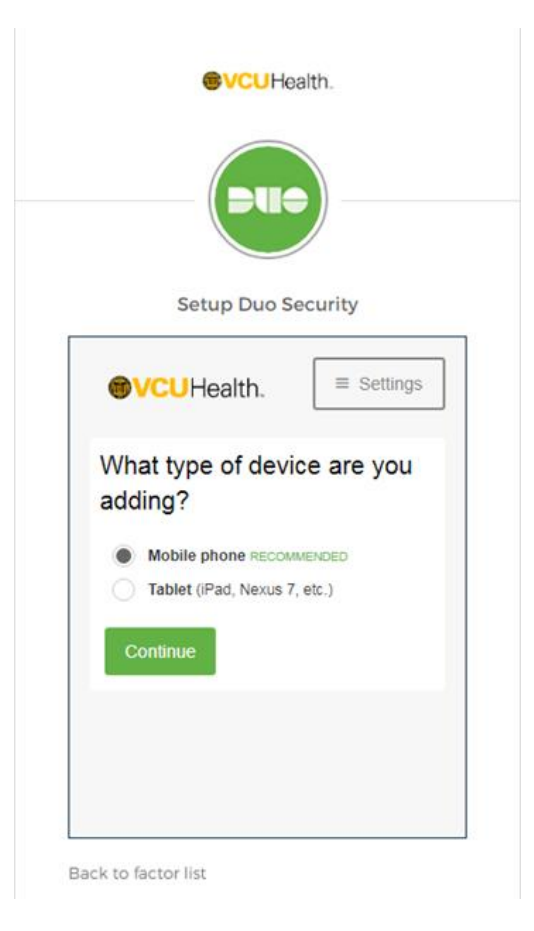

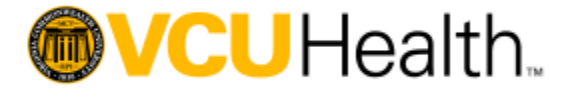

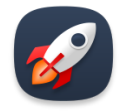

6. Next, enter your mobile phone number. Check the box confirming your phone number and then click Continue.

| Duo Secu                                                                                                    | urity                                       |
|----------------------------------------------------------------------------------------------------|---------------------------------------------|
| <b>VCU</b> Health.                                                                                                    | ■ Settings                                  |
| United States ↓<br>+1 8045551234<br>Example: (201) 234-5<br>✓ You entered (804) 555<br>correct number?<br>Back Continue | anumber<br>4<br>1673<br>5-1234. Is this the |

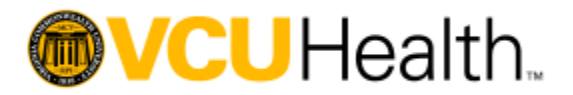

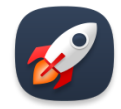

7. Select the type of phone you have, then click Continue..

|                                                                                      | •                 |
|--------------------------------------------------------------------------------------|-------------------|
| Duo Sec                                                                              | curity            |
| <b>WCU</b> Health.                                                                   | ■ Settings        |
| What type of phe<br>555-1234?<br>iPhone<br>Android<br>Windows Phone<br>Back Continue | one is 804-<br>Ie |
|                                                                                      |                   |

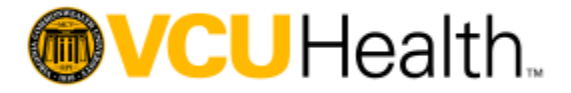

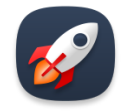

8. Next, you will need to go the application store for your specific device (App Store, Google Play, Microsoft Store) and download the application Duo. -Once you have installed the Duo application from your specific store, then click "I have Duo Mobile".

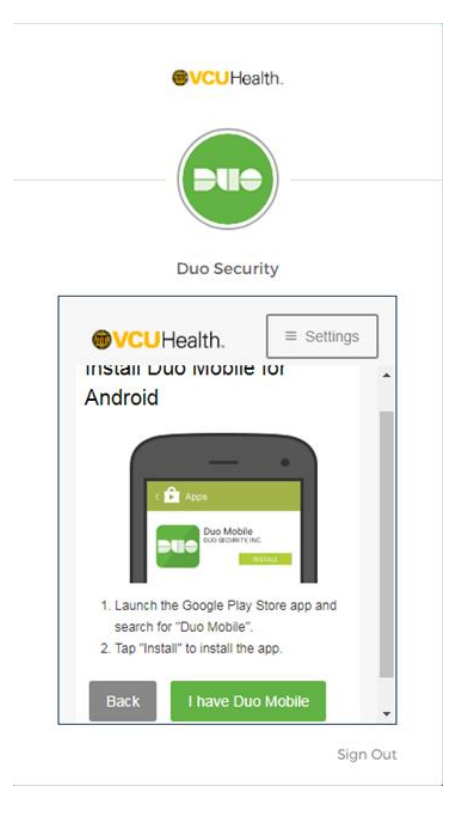

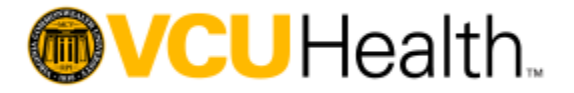

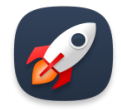

9. With the app open, tap the "+" button, point your camera at the screen and scan the barcode.

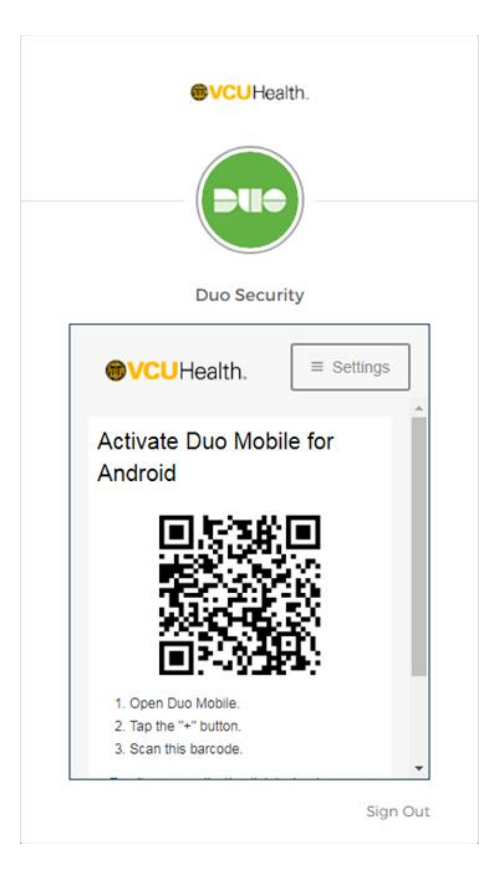

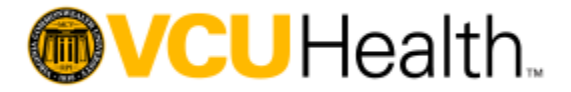

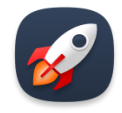

10. Once you have successfully scanned the code, you will see this check mark appear. Click "Continue".

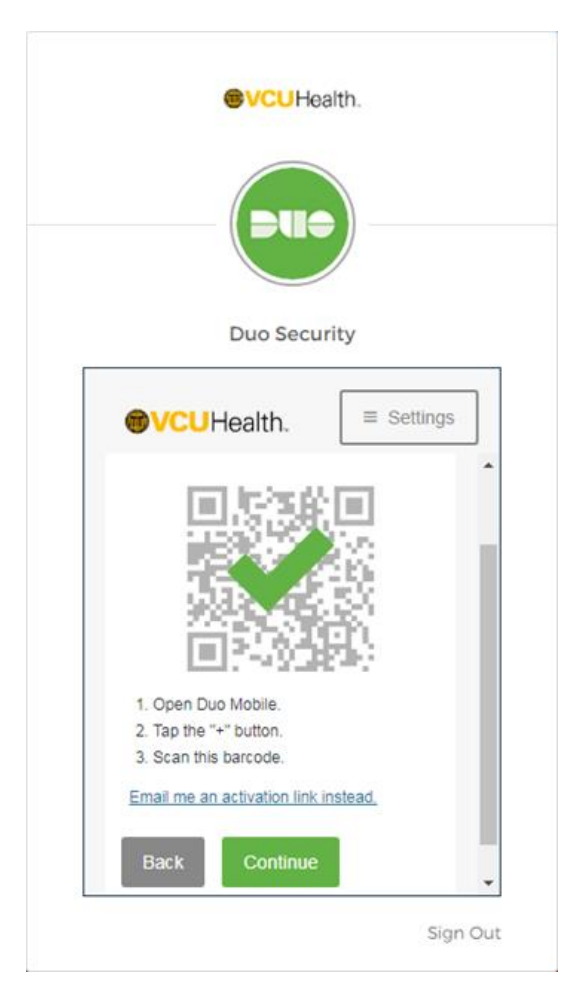

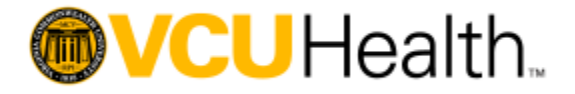

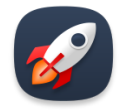

11. This screen will confirm that you have set up your device correctly. –You can click "Continue to Login".

| ×1 | Duo Security                                     |
|----|--------------------------------------------------|
|    | ●VCUHealth.                                      |
| 9  | My Settings & Devices                            |
| 1  | Android 804-                                     |
|    | Default Device:<br>Android 804-<br>When Liog in: |
|    | Ask me to choose an authentication me            |
|    | Saved Continue to Login                          |

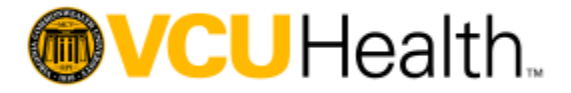

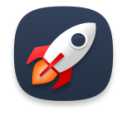

12. Now Duo will test your two-factor token.- Click on "Send Me a Push" Your mobile device should receive a notification shortly. -Click the notification and then click "Accept" You will need to do this any time you access VCU Health resources remotely.

| <br>Duo Security                                                                                            |
|----------------------------------------------------------------------------------------------------|
| ●VCUHealth.                                                                                                 |
| Send Me a Push                                                                                              |
| Enter a Passcode                                                                                            |
| Enrollment successful! This is the Duo login prompt<br>that you'll normally see when logging in.<br>Dismiss |
| Dismiss                                                                                                    |

- 13. Once you have completed the above steps, you will reach the Launchpad app page. As you are assigned applications, they will show up here to allow you to quickly and securely login to them. Initially, as we begin, there will be a limited number of applications, but this will quickly grow as we continue our journey.
- 14.You can login to any of the apps simply by clicking their tile and you will be taken to the specific application that you want to login to.
- 15. You can now reach your Launchpad at any time by going to <u>https://launchpad.vcuhealth.org</u> or clicking on the rocket icon on your desktop.
- 16. If you need help, you can contact the IT Service Desk at (804) 828-6447.

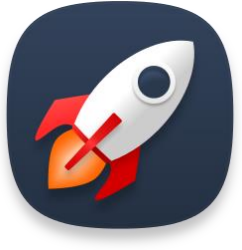

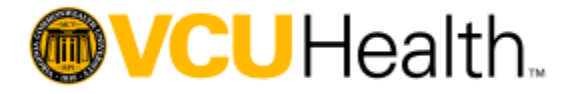

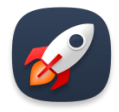

#### From Launchpad

When you access the Launchpad click on the Workday icon to complete your new team member actions.

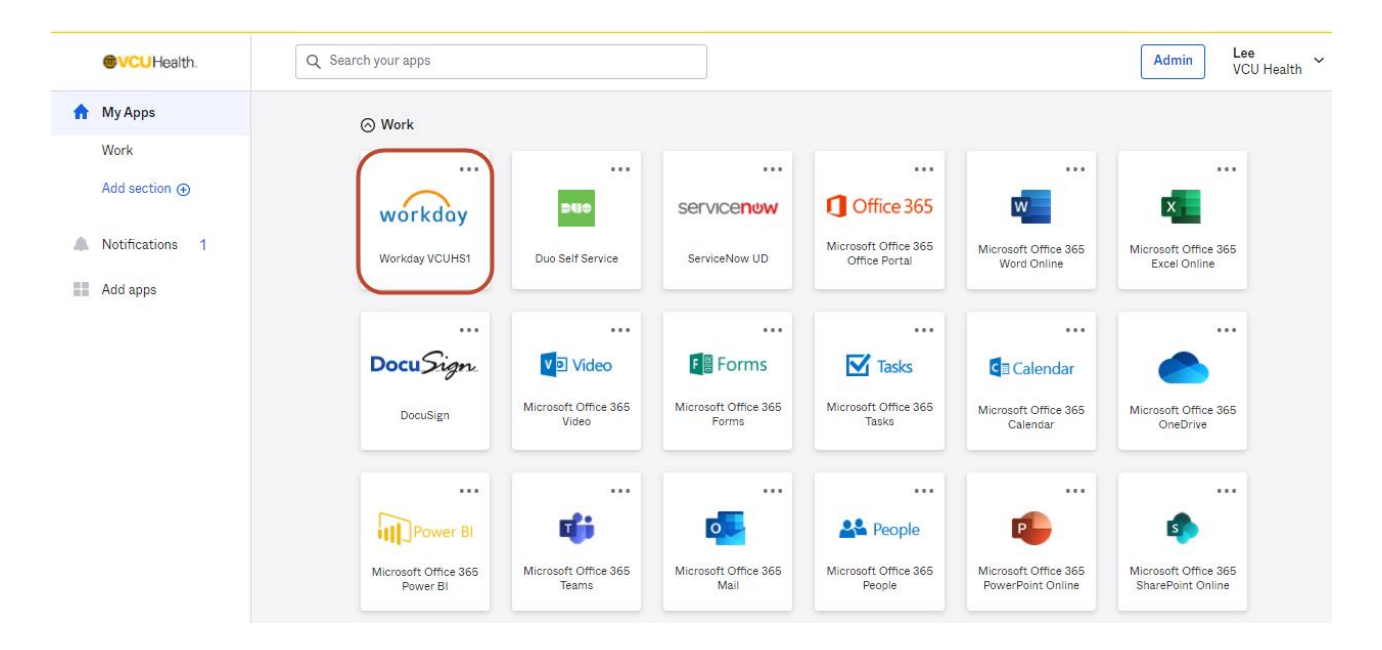

From the homepage in Workday, go to the Workday inbox by either clicking the inbox icon next to the cloud in the top right corner of the page or clicking into the inbox tasks in the middle of the page under Announcements

| <b>OVCU</b> Health. | Q Search                                                                                                    |                                         |                 | 88 🔗      | <b>(</b> |
|---------------------|----------------------------------------------------------------------------------------------------|-----------------------------------------|-----------------|-----------|----------|
|                     |                                                                                                    |                                         |                 |           |          |
| ROS                 | Welcome, On behalf of:                                                                                                    |                                         |                 | ŝĝ        | 级        |
|                     | Announcements<br>1 item<br>Your new Workday is here!<br>All functionality from HR to Finance (expenses) to Supply<br>Chain (purchasing) is now available. For step-by-step job | Applications<br>10 items<br>Learning Pa | ay Performance  | Absence   | 20       |
|                     | Inbox<br>1 Item<br>Edit Government IDs<br>23 day(s) ago - Due 06/14/2021<br>Go to Inbox                                                                                        | Benefits Persuinform                    | onal Expenses F | Purchases |          |

The first task will be to Edit Government IDs. Your social security number will be blocked out for security reasons, but is the same SSN you provided as an applicant. You do not need to make any changes and can simply click **submit**.

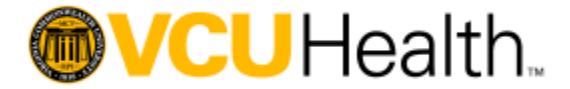

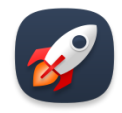

Once you submit your first task, a pop-up will appear for your next task. You can click "Open" to Review Name, Personal and Contact Information.

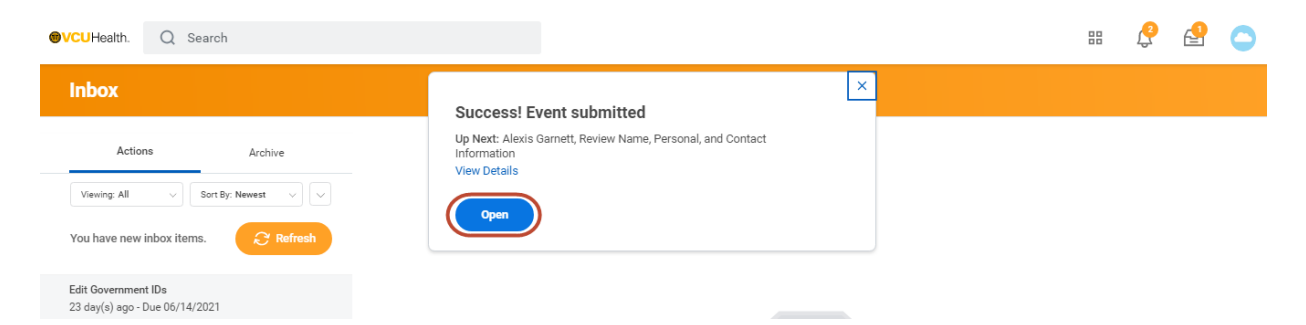

You will need to verify and/or update your personal information by clicking on the pencil icon to make edits.

| ●VCUHealth. Q Search                           |                                                                                                    | ß | ₽ | 0 |
|------------------------------------------------|----------------------------------------------------------------------------------------------------|---|---|---|
| Review Name, Personal, and Contact Information | Onboarding for Alexis Gamett 🚥                                                                                                    |   |   | P |
|                                                | Legal Name Change: Please enteryour name as it appears on your Social Security Card. In order to approve your name<br>change, an uploaded copy of your new Social Security Card is required. Please upload the document and select Categoy -<br>Legal Name Change. If the apportionise proof of name change documentation has been submitted, the name change will be<br>approved and become Hefforum. If their information in needed, you will be notified and the name change will not become<br>effective until the correct document is submitted. |   |   |   |
|                                                | Legal Name                                                                                                    |   |   |   |
|                                                | Legal Name                                                                                                    |   |   |   |
|                                                | Legal Name *                                                                                                    |   |   |   |
|                                                | Preferred Name                                                                                                    |   |   |   |
|                                                | Preferred Name                                                                                                    |   |   |   |
|                                                | Use Legal Name As Preferred Name 🖉                                                                                                    |   |   |   |
|                                                | Preferred Name                                                                                                    |   |   |   |
| Submit Save for Later Close                    | Alexis Garnett                                                                                                    |   |   |   |

If you do not have a personal email included, please click "Add" to update your profile with a personal email address. This will be needed to access Workday in the future should you go out on an extended leave.

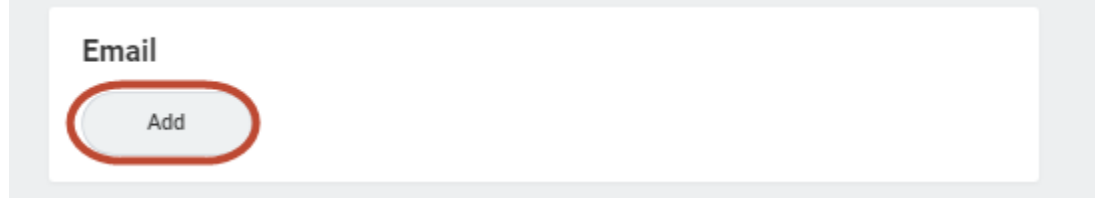

Once all details have been captured correctly, click "Submit"

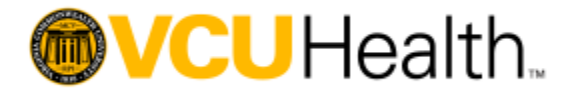

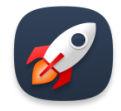

| Submit | Save for Later | Close |
|--------|----------------|-------|

Once you have completed these first two onboarding tasks (Edit Government IDs and Review Name, Personal and Contact Information), the remaining onboarding tasks relevant for you will appear in the Workday inbox. You will need to click into each task and complete.

#### **Orientation and Learning**

Your orientation modules need to be completed within Workday. In Workday from the landing page you may access the required learning modules by selecting either Learning or by going into your Inbox. Your inbox will contain all the actions you need to complete in Workday.

| <b>@VCU</b> Health. | Q Search                                                                                                    | 88  | ¢ €                   | a 🔿        |
|---------------------|----------------------------------------------------------------------------------------------------|-----|-----------------------|------------|
|                     |                                                                                                    |     |                       |            |
| Welco               | ome,                                                                                                    |     |                       | \$\$<br>\$ |
| wor                 | Announcements 1 item Welcome to your new Workd Please add your Emergency Contact(s) and Life Insurance Applications 14 items 14 items Learning Add | nin | My Team<br>Management |            |
|                     | Inbox<br>O items Deshboords Desuition                                                                                                    |     | Par                   |            |

Orientation modules will should be completed as follows: Day one VCU Health New Team Member Enterprise Orientation Infection Prevention Code of Conduct Patient Privacy Information Security

Site specific Orientation

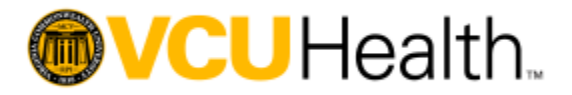

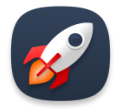

2021 VCU Benefits- if applicable

You have 30 days to complete the remaining modules. Refer to your New Team Member Orientation Checklist for additional details. You may find this check list and other resources on the New Team Member Orientation intranet site.

Any clinical training that is needed will be assigned in the Learning Exchange which is also available through the Launchpad.